# ScienceLogic

# **Monitoring F5 BIG-IP**

F5 BIG-IP PowerPack version 104

## Table of Contents

| Introduction                                                                                      | 3  |
|---------------------------------------------------------------------------------------------------|----|
| What is F5 BIG-IP LTM?                                                                            | 3  |
| What Does the F5 BIG-IP PowerPack Monitor?                                                        | 4  |
| Installing the F5 BIG-IP PowerPack                                                                | 4  |
| Configuration and Discovery                                                                       | 6  |
| Prerequisites for Monitoring F5 BIG-IP                                                            | 6  |
| Creating an SNMP Credential for F5 BIG-IP                                                         | 7  |
| Creating an SNMP Credential for F5 BIG-IP in the SL1 Classic User Interface                       | 7  |
| Discovering an F5 BIG-IP System                                                                   | 8  |
| Discovering an F5 BIG-IP System in the SL1 Classic User Interface                                 | 10 |
| Aligning F5 BIG-IP Dynamic Applications                                                           | 11 |
| Manually Aligning the "F5 BIG IP LTM: Service Discovery" Dynamic Application with the BIG-IP Root |    |
| Device                                                                                            | 14 |
| Aligning F5 BIG-IP Dynamic Applications in the SL1 Classic User Interface                         | 16 |
| Manually Aligning the "F5 BIG IP LTM: Service Discovery" Dynamic Application with the BIG-IP Root |    |
| Device in the SL1 Classic User Interface                                                          | 18 |
| Viewing Component Devices                                                                         | 20 |
| Viewing Component Devices in the SL1 Classic User Interface                                       | 22 |
| F5 BIG-IP Dashboards                                                                              | 25 |
| Device Dashboards                                                                                 | 25 |
| F5: BIG-IP LTM Node                                                                               | 26 |
| F5: BIG-IP LTM Pool                                                                               | 27 |
| F5: BIG-IP LTM Pool Member                                                                        | 28 |
| F5: BIG-IP LTM Virtual Server                                                                     | 29 |
| F5: BIG-IP Root Device                                                                            | 30 |
|                                                                                                   |    |

# Chapter

## Introduction

#### Overview

This manual describes how to monitor F5 Networks' BIG-IP Local Traffic Manager (LTM) devices in SL1 using the F5 BIG-IP PowerPack.

The following sections provide an overview of BIG-IP LTM devices and the F5 BIG-IP PowerPack:

This chapter covers the following topics:

| What is F5 BIG-IP LTM?                     | 3 |
|--------------------------------------------|---|
| What Does the F5 BIG-IP PowerPack Monitor? | 4 |
| Installing the F5 BIG-IP PowerPack         | 4 |

**NOTE:** ScienceLogic provides this documentation for the convenience of ScienceLogic customers. Some of the configuration information contained herein pertains to third-party vendor software that is subject to change without notice to ScienceLogic. ScienceLogic makes every attempt to maintain accurate technical information and cannot be held responsible for defects or changes in third-party vendor software. There is no written or implied guarantee that information contained herein will work for all third-party variants. See the End User License Agreement (EULA) for more information.

#### What is F5 BIG-IP LTM?

F5 Networks' BIG-IP Local Traffic Manager (LTM) devices manage local system traffic to ensure optimal network and application performance and increase the system's operational efficiency. BIG-IP LTM solutions include BIG-IP appliances, the VIPRION application delivery controller, and software-based BIG-IP Virtual Editions.

#### What Does the F5 BIG-IP PowerPack Monitor?

The F5 BIG-IP PowerPack enables you to monitor LTM configuration and performance metrics for virtual servers, pools, and member nodes, as well as other chassis and asset information.

The F5 BIG-IP PowerPack includes the following features:

- Dynamic Applications that discover and monitor F5 BIG-IP LTM devices
- Device Classes for each of the F5 BIG-IP LTM devices that the F5 BIG-IP PowerPack can monitor
- Event Policies and corresponding alerts that are triggered when F5 BIG-IP LTM devices meet certain status criteria

#### Installing the F5 BIG-IP PowerPack

Before completing the steps in this manual, you must import and install the latest version of the F5 BIG-IP PowerPack.

TIP: By default, installing a new version of a PowerPack overwrites all content from a previous version of that PowerPack that has already been installed on the target system. You can use the *Enable Selective PowerPack Field Protection* setting in the **Behavior Settings** page (System > Settings > Behavior) to prevent new PowerPacks from overwriting local changes for some commonly customized fields. (For more information, see the *System Administration* manual.)

To download and install a PowerPack:

- 1. Download the PowerPack from the ScienceLogic Support Site at <a href="https://support.sciencelogic.com/s/powerpacks">https://support.sciencelogic.com/s/powerpacks</a>.
- 2. Go to the **PowerPack Manager** page (System > Manage > PowerPacks).
- 3. In the **PowerPack Manager** page, click the **[Actions]** button, then select *Import PowerPack*. The **Import PowerPack** dialog box appears:

| Import PowerPack™ |                  | × |
|-------------------|------------------|---|
| Browse for file   | Browse<br>Import |   |

- 4. Click the [Browse] button and navigate to the PowerPack file.
- 5. When the **PowerPack Installer** modal appears, click the **[Install]** button to install the PowerPack.

**NOTE:** If you exit the **PowerPack Installer** modal without installing the imported PowerPack, the imported PowerPack will not appear in the **PowerPack Manager** page. However, the imported PowerPack will appear in the **Imported PowerPacks** modal. This page appears when you click the **[Actions]** menu and select *Install PowerPack*.

## Chapter

# 2

## **Configuration and Discovery**

#### Overview

The following sections describe how to configure and discover F5 BIG-IP Local Traffic Manager (LTM) services for monitoring by SL1 using the F5 BIG-IP PowerPack:

This chapter covers the following topics:

| Prerequisites for Monitoring F5 BIG-IP    | 6   |
|-------------------------------------------|-----|
| Creating an SNMP Credential for F5 BIG-IP | . 7 |
| Discovering an F5 BIG-IP System           | 8   |
| Aligning F5 BIG-IP Dynamic Applications   | 11  |
| Viewing Component Devices                 | 20  |

#### Prerequisites for Monitoring F5 BIG-IP

Before you can monitor F5 BIG-IP services using the F5 BIG-IP PowerPack, you must ensure that SL1 can communicate with BIG-IP using SNMP and you must know the SNMP community string for the BIG-IP system. SL1 can then use the data collected from BIG-IP to create device records for all components managed by BIG-IP.

### Creating an SNMP Credential for F5 BIG-IP

To use the Dynamic Applications in the F5 BIG-IP PowerPack, you must first define an SNMP credential in SL1. This credential allows SL1 to communicate with the BIG-IP system.

To configure an SNMP credential for F5 BIG-IP:

- 1. Go to the **Credentials** page (Manage > Credentials).
- 2. Click the [Create New] button.
- 3. In the drop-down list that appears, select Create SNMP Credential. The Credential Editor page appears:

| Name *                      |                            |                             |        |                   | Credential Tester                               |  |
|-----------------------------|----------------------------|-----------------------------|--------|-------------------|-------------------------------------------------|--|
| All Organizations           | Select the organizations t | the credential belongs to * | T<br>1 | meout (ms)<br>500 | Select Credential Test                          |  |
| SNMP Version                | SNN                        | MP Retries                  | Port*  |                   | Select Collector<br>CUG   sl1aio2: 10.128.68.27 |  |
| SNMP V2                     | <u> </u>                   |                             | 101    |                   | IP or Hostname to test "                        |  |
| SNMP Community<br>Read-Only |                            |                             | У      |                   |                                                 |  |
| sad-Only                    |                            | Read/Wite                   |        |                   |                                                 |  |
|                             |                            |                             |        |                   |                                                 |  |
|                             |                            |                             |        |                   |                                                 |  |
|                             |                            |                             |        |                   |                                                 |  |
|                             |                            |                             |        |                   |                                                 |  |
|                             |                            |                             |        |                   |                                                 |  |
|                             |                            |                             |        |                   |                                                 |  |

- 4. In the SNMP Version field, select SNMP V2.
- 5. In the Name field, enter a name for the credential.
- 6. In the All Organizations drop-down field, select the organizations the credential belongs to.
- 7. In the SNMP Community (Read Only) field, enter the community string for the BIG-IP system.
- 8. Optionally, supply values in the other fields in this page. In most cases, you can use the default values for the other fields.
- 9. Click the **[Save & Close]** button.

# Creating an SNMP Credential for F5 BIG-IP in the SL1 Classic User Interface

To use the Dynamic Applications in the F5 BIG-IP PowerPack, you must first define an SNMP credential in SL1. This credential allows SL1 to communicate with the BIG-IP system.

To configure an SNMP credential for F5 BIG-IP:

- 1. Go to the Credential Management page (System > Manage > Credentials).
- 2. Click the **[Actions]** button.
- 3. In the drop-down list that appears, select Create SNMP Credential. The **Credential Editor** page appears:

| Credential Editor                             |                  | ×                            |
|-----------------------------------------------|------------------|------------------------------|
| Create New SNMP Credential                    |                  | Reset                        |
| Basic Settings<br>Profile                     | s Name           | SNMP Version                 |
| Port                                          | Timeout(ms)      | Retries                      |
| SNMP V1/V2 Settings<br>SNMP Community (Read-C | Dnly) SNM        | /IP Community (Read/Write)   |
| SNMP V3 Settings<br>Security Name             | Security P       | assphrase                    |
| Authentication Protocol                       | Security Level   | SNMP v3 Engine ID            |
| Context Name                                  | Privacy Protocol | Privacy Protocol Pass Phrase |
| L                                             | Save             |                              |

- 4. In the **SNMP Version** field, select SNMP V2.
- 5. In the **Profile Name** field, enter a name for the credential.
- 6. In the SNMP Community (Read Only) field, enter the community string for the BIG-IP system.
- 7. Optionally, supply values in the other fields in this page. In most cases, you can use the default values for the other fields.
- 8. Click the **[Save]** button.

#### Discovering an F5 BIG-IP System

After you have created an SNMP credential for the F5 BIG-IP system that you want to monitor, you can create and run a discovery session that will discover the BIG-IP system and automatically align Dynamic Applications with the BIG-IP system.

To do so, perform the following steps:

- 1. Go to the **Discovery Session** page (Devices > Discovery Sessions).
- 2. Click the **[Add Devices]** button to create a new discovery session. You will be redirected to a self-guided service where you can add devices.

| Select the type of devices you want to monitor                                                                                                    |                                                                                                    | × |
|----------------------------------------------------------------------------------------------------|----------------------------------------------------------------------------------------------------|---|
| Azure       Image: Citre in the second second | General Information<br>Select the type of devices or services you want to monitor.<br>Select Unguided Network Discovery to add other devices<br>that use core credentials, such as SNMP, Database,<br>SOAP/XML, Basic/Snippet, SSH/Key, or PowerShell. |   |
| Other ways to add devices:<br>Unguided<br>Network<br>Discovery                                                                                                    |                                                                                                    |   |
|                                                                                                    |                                                                                                    |   |

- Select [Unguided Network Discovery], then click the Select button. You will be redirected to a page where you can create and create a Discovery Session that will discover the BIG-IP system and automatically align Dynamic Applications with the BIG-IP system. This is a 3-step process.
- 4. Enter a name for your Discovery Session in the **Discovery Session Name** field and select an organization from the **Select the organization to add discovered devices to** drop-down field.

| 1 Step 1<br>Basic Information | 2 Step 2<br>Credential Selection | 3 Step 3<br>Discovery Session Details |        |
|-------------------------------|----------------------------------|---------------------------------------|--------|
| Discovery Session Name*       |                                  |                                       |        |
| Description (Optional)        |                                  |                                       |        |
|                               |                                  |                                       |        |
| Select the organization to a  | dd discovered devices to*        | · ·                                   |        |
|                               |                                  |                                       |        |
|                               |                                  |                                       |        |
|                               |                                  |                                       |        |
|                               |                                  |                                       |        |
| - Back                        |                                  |                                       | Next > |

- 5. Select the SNMP credential(s) that connected your devices, then click the **Next** button.
- 6. Select an IP or Hostname, then click the [Save and Run] button. The Discovery Logs window will appear.
- 7. When the BIG-IP system is discovered, you can click the device name to view the system device's properties.

#### Discovering an F5 BIG-IP System in the SL1 Classic User Interface

After you have created an SNMP credential for the F5 BIG-IP system that you want to monitor, you can create and run a discovery session that will discover the BIG-IP system and automatically align Dynamic Applications with the BIG-IP system.

To do so, perform the following steps:

- 1. Go to the **Discovery Control Panel** page (Devices > Discovery Sessions).
- 2. Click the **[Add Devices]** button to create a new discovery session. The **Discovery Session Editor** window appears:

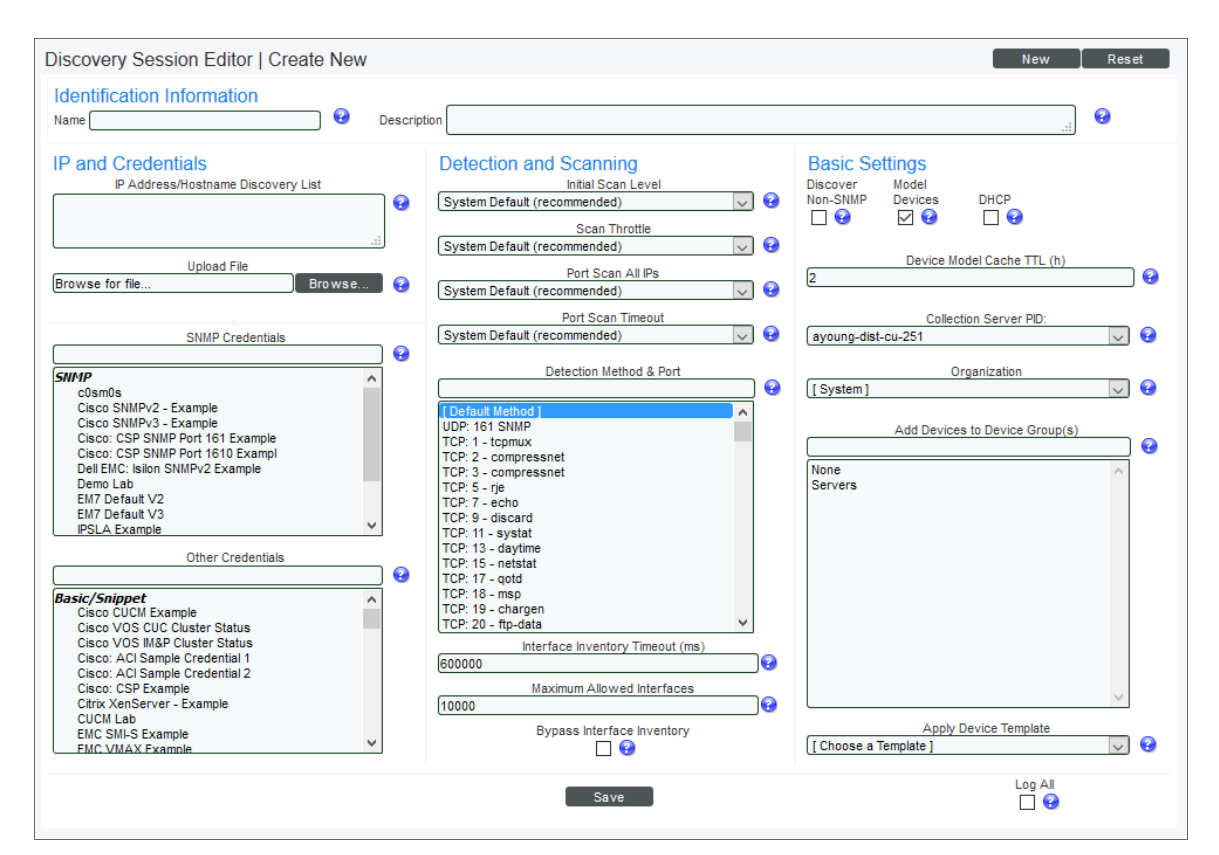

- 3. Enter values in the following fields:
  - IP Address Discovery List. Enter the IP address for the BIG-IP system.
  - SNMP Credentials. Select the SNMP Credential for the BIG-IP system.
- 4. Optionally, you can enter values in the other fields on this page. For more information about the other fields on this page, see the **Discovery & Credentials** manual.
- 5. Click the [Save] button and then close the Discovery Session Editor window.
- 6. The discovery session you created will appear at the top of the **Discovery Control Panel** page. Click its lightning-bolt icon (✓) to run the discovery session.
- 7. The **Discovery Session** window appears. When the BIG-IP system is discovered, you can click its device icon ( $\blacksquare$ ) to view the system device's properties.

#### Aligning F5 BIG-IP Dynamic Applications

The Dynamic Applications in the F5 BIG-IP PowerPack are divided into four types:

- **Count**. These Dynamic Applications poll BIG-IP to determine the number of component devices monitored by SL1.
- **Discovery**. These Dynamic Applications poll BIG-IP for new instances of component devices or changes to existing instances of component devices.

- **Configuration**. These Dynamic Applications retrieve configuration information about each component device and retrieve any changes to that configuration information.
- Performance. These Dynamic Applications poll BIG-IP for performance metrics.

The following Dynamic Applications are aligned automatically to the F5 BIG-IP system when you run discovery:

- F5: Viprion Chassis Slot Status
- F5 BIG-IP: Cluster Status
- F5 BIG-IP: CPU Configuration
- F5 BIG-IP: Disk Array Status
- F5 BIG-IP: Fan Status
- F5 BIG-IP: Interface Usage (64Bit)
- F5 BIG-IP: Performance
- F5 BIG-IP: Power Supply Status
- F5 BIG-IP: System Configuration
- F5 BIG-IP: Temperature
- F5 BIG-IP: vCMP VM Configuration
- F5 BIG-IP LTM: Node Configuration
- F5 BIG-IP LTM: Node Discovery
- F5 BIG-IP LTM: Node Performance
- F5 BIG-IP LTM: Pool Configuration
- F5 BIG-IP LTM: Pool Discovery: Non-Default Pools
- F5 BIG-IP LTM: Pool Discovery: Virtual Server Default Pools
- F5 BIG-IP LTM: Pool Member Configuration
- F5 BIG-IP LTM: Pool Member Discovery
- F5 BIG-IP LTM: Pool Member Performance
- F5 BIG-IP LTM: Pool Performance
- F5 BIG-IP LTM: Virtual Server Configuration
- F5 BIG-IP LTM: Virtual Server Discovery
- F5 BIG-IP LTM: Virtual Server Performance
- Host Resource: Configuration
- Net SNMP: CPU
- Net SNMP: Physical Memory
- Net SNMP: Swap

CAUTION: To discover all of the component devices in the BIG-IP system, you must **manually align** the "F5 BIG-IP LTM: Service Discovery" Dynamic Application with the BIG-IP root device. For instructions on how to do this, see the section on Manually Aligning the Dynamic Application with the BIG-IP Root Device.

If these Dynamic Applications are not aligned during discovery, perform the following steps to add them manually:

- 1. Go to the **Device Manager** page (Devices > Device Manager) for the BIG-IP system.
- 2. Click the [Collections] tab. The Dynamic Application Collections page appears.
- 3. Click the **[Actions]** button and then select Add Dynamic Application. The **Dynamic Application Alignment** page appears:

| Dynamic Application Dynamic Application Alignment Dynamic Applications                                                                                                    | Credentials |
|----------------------------------------------------------------------------------------------------|-------------|
| Image: String String | Default:    |

- 4. In the **Dynamic Applications** field, select the Dynamic Application that you want to align to the BIG-IP system.
- 5. In the Credentials field, select the SNMP credential for the BIG-IP system.
- 6. Click the **[Save]** button.

# Manually Aligning the "F5 BIG IP LTM: Service Discovery" Dynamic Application with the BIG-IP Root Device

When you run discovery, the "F5 BIG-IP LTM: Component Counts" Dynamic Application is automatically aligned with the F5 BIG-IP system. This Dynamic Application enables you to determine the number of component devices in your BIG-IP system that will be discovered.

To determine the BIG-IP component device count:

- 1. Go to the **Device Manager** page (Devices > Device Manager).
- 2. Click the wrench icon (🎤) for the BIG-IP system.
- 3. In the **Device Administration** panel, click the **[Collections]** tab. The **Dynamic Application Collections** page displays.
- Click the plus icon (+) for the "F5 BIG-IP LTM: Component Counts" Dynamic Application. If collection for the Dynamic Application was successful, the graph icons (41) for the "F5 BIG-IP LTM: Component Counts" presentation objects are enabled:

| Dynamic Application <sup>TM</sup> Collections |           |              |        | E             | kpand      | Actions     | Reset       | Guide        |
|-----------------------------------------------|-----------|--------------|--------|---------------|------------|-------------|-------------|--------------|
| Dynamic Application                           | <u>ID</u> | Poll Frequen | icy    | Тура          |            |             | Credential  | 1            |
| - F5 BIG-IP LTM: Component Counts             | 1223      | 15 mins      | SNMP   | Performance   | е          | Default SNN | /IP Credent | al 🥖 🗌       |
| Presentation Object •                         |           | Version      | Pid    | Found         | Collecting | Group       | Label       | Precedence 🗸 |
| + mLTM Node Count                             |           | 1            | p_4399 | yes           | yes        |             |             | 0            |
| + ///LTM Pool Count                           |           | 1            | p_4401 | yes           | yes        |             |             | 0 🗸          |
| + ///LTM Pool Member Count                    |           | 1            | p_4397 | yes           | yes        |             |             | 0 🗸          |
| + ///LTM Virtual IP Count                     |           | 1            | p_4400 | yes           | yes        |             |             | 0 🗸          |
| + ///LTM Virtual Server Count                 |           | 1            | p_4398 | yes           | yes        |             |             | 0 🗸          |
| Misc Collection Object •                      |           |              |        | Cid           | Found      | Collect     | ting        | Edited By    |
| //Discovery Object                            |           |              | 0      | 13478         | no         | yes         |             | 🖌            |
| + F5 BIG-IP: Interface Usage (64Bit)          | 1222      | 5 mins       | SNMP   | Performance   | е          | Default SNN | /IP Credent | al 🥖 📃       |
| + F5 BIG-IP: Performance                      | 1217      | 15 mins      | SNMP   | Performance   | е          | Default SNN | /IP Credent | al 🥖 🗌       |
| + Net-SNMP: CPU                               | 564       | 5 mins       | SNMP   | Performance   | e          | Default SNN | /IP Credent | al 🥖 📃       |
| + Net-SNMP: Physical Memory                   | 565       | 5 mins       | SNMP   | Performance   | е          | Default SNN | /IP Credent | al 🕖 🗌       |
| + Net-SNMP: Swap                              | 566       | 5 mins       | SNMP   | Performance   | e          | Default SNN | /IP Credent | al 🥖 📃       |
| + F5 BIG-IP: Disk Array Status                | 1221      | 60 mins      | SNMP   | Configuratio  | n          | Default SNN | /IP Credent | al 🖉 🗌       |
| + F5 BIG-IP: System Configuration             | 1215      | 360 mins     | SNMP   | Configuratio  | n          | Default SNN | /IP Credent | al 🥖 📃       |
| + Host Resource: CPU Config                   | 470       | 1440 mins    | SNMP   | Configuratio  | n          | Default SNN | /IP Credent | al 🥖 🗌       |
| + Host Resource: Software                     | 467       | 120 mins     | SNMP   | Configuratio  | n          | Default SNN | /IP Credent | al 🥖 📃       |
| + System Uptime: hrSystemUptime               | 932       | 5 mins       | SNMP   | Configuratio  | n          | Default SNN | /IP Credent | al 🥖 🗌       |
| + System Uptime: sysUptime                    | 931       | 5 mins       | SNMP   | Configuratio  | n          | Default SNN | /IP Credent | al 🥖 📃       |
| + F5 BIG-IP LTM: Service Discovery            | 1201      | 120 mins     | Snippe | t Configurati | on         | Default SNN | /IP Credent | al 🥖 📃       |
| + Host Resource: Memory Config                | 469       | 1440 mins    | Snippe | t Configurati | on         | Default SNN | /IP Credent | al 🥖 📃       |
| + Support: File System                        | 719       | 120 mins     | Snippe | t Configurati | on         | Default SNN | /IP Credent | al 🥖 🗌       |
|                                               |           |              |        |               |            |             |             |              |
|                                               |           |              |        | [Select A     | ction]     |             | ,           | Go           |
|                                               |           |              |        |               |            |             |             |              |
|                                               | Sav       | ve           |        |               |            |             |             |              |
|                                               |           |              |        |               |            |             |             |              |

5. Click a graph icon (*d*) for any of the "F5 BIG-IP LTM: Component Counts" presentation objects to view the collected data for that presentation object. The **Device Performance** page displays the number of components that are being monitored.

| Overview                                                                               | Options                  | Report                          | F5 BIG-IP LTM: Comp                            | onent Counts   LTI | M Node Count |         | Reset         | q        | Guide       |
|----------------------------------------------------------------------------------------|--------------------------|---------------------------------|------------------------------------------------|--------------------|--------------|---------|---------------|----------|-------------|
| File Systems                                                                           | Zoom 6H 1                | 2H 1D Max                       |                                                |                    |              | From:   | То            | c 🦳      |             |
| Network Interfaces                                                                     |                          |                                 |                                                |                    |              |         |               |          |             |
| Net-SNMP: CPU Net-SNMP: Physical Memory Net-SNMP: Swap                                 | 21.04                    |                                 |                                                |                    |              |         |               |          |             |
| <ul> <li>F5 BIG-IP: Performance</li> <li>F5 BIG-IP: Interface Usage (64Bit)</li> </ul> | 21.02                    |                                 |                                                |                    |              |         |               |          |             |
| LTM Pool Member Count<br>LTM Virtual Server Count                                      | 21                       |                                 |                                                |                    |              |         | 2015 00 27 07 | 20:00    |             |
| LTM Node Count<br>LTM Virtual IP Count                                                 | 20.98                    |                                 |                                                |                    |              |         | LTM Node Cou  | nt: 21   |             |
| LTM Pool Count                                                                         | <b>1</b><br>20.96        |                                 |                                                |                    |              |         |               |          |             |
|                                                                                        | 20.94                    |                                 | <br>                                           |                    |              |         |               |          |             |
|                                                                                        |                          |                                 |                                                |                    |              |         |               |          |             |
|                                                                                        | 4                        |                                 | Data                                           |                    |              |         |               |          | Missed      |
|                                                                                        | Date Ra<br>Start 08/25/2 | nge Selection:<br>2015 08:46:37 | Type/Label Graph Type Trend<br>LTM Node line V | Mouse-over 21      | Min          | M<br>21 | ax A<br>21    | vg<br>21 | Polls<br>86 |
| Find                                                                                   | End 08/27/2<br>Presets   | 2015 08:46:37                   |                                                |                    |              |         |               |          |             |

After verifying the number of component devices that will be discovered, perform the following steps to start component device discovery by aligning the "F5 BIG-IP LTM: Service Discovery" Dynamic Application with the BIG-IP root system:

- 1. Go to the **Device Manager** page (Devices > Device Manager).
- 2. Click the [Collections] tab. The Dynamic Application Collections page appears.
- 3. Click the **[Actions]** button and then select *Add Dynamic Application*. The **Dynamic Application Alignment** page appears:

| fs       Default:         Bulk Snippet Configuration: | Dynamic Application Dynamic Application Alignment Dynamic Applications                                                                                                    | Reset    |
|-------------------------------------------------------|----------------------------------------------------------------------------------------------------|----------|
|                                                       | F5         Bulk Snippet Configuration:         Bulk Snippet Performance:         Database Performance:         PowerShell Config:         PowerShell Config:         PowerShell Performance:         Snippet Configuration:         LF5 BIG-IP LTM: Service Discovery         LF5 BIG-IP LTM: Virtual Server Discovery         LF5 BIG-IP LTM: Pool Discovery         LF5 BIG-IP LTM: Node Configuration         LF5 BIG-IP LTM: Node Configuration         LF5 BIG-IP LTM: Node Configuration         LF5 BIG-IP LTM: Pool Member Configuration         LF5 BIG-IP LTM: Node Configuration         LF5 BIG-IP LTM: Pool Member Configuration         LF5 BIG-IP LTM: Node Configuration         LF5 BIG-IP LTM: Node Configuration         LF5 BIG-IP LTM: Node Performance         LF5 BIG-IP LTM: Node Performance         LF5 BIG-IP LTM: Pool Member Performance         LF5 BIG-IP LTM: Pool Performance         LF5 BIG-IP LTM: Pool Performance         LF5 BIG-IP LTM: Virtual Server Performance         LF5 BIG-IP LTM: Virtual Server Performance         LF5 BIG-IP LTM: Virtual Server Performance         LF5 BIG-IP LTM: Virtual Server Performance         LF5 BIG-IP LTM: Virtual Server Performance         LF5 BIG-IP. System Configuration | Default: |

- 4. In the **Dynamic Applications** field, select F5 BIG-IP LTM: Service Discovery.
- 5. In the Credentials field, select the SNMP credential for the BIG-IP system.
- 6. Click the **[Save]** button.

#### Aligning F5 BIG-IP Dynamic Applications in the SL1 Classic User Interface

The Dynamic Applications in the F5 BIG-IP PowerPack are divided into four types:

- **Count**. These Dynamic Applications poll BIG-IP to determine the number of component devices monitored by SL1.
- **Discovery**. These Dynamic Applications poll BIG-IP for new instances of component devices or changes to existing instances of component devices.
- **Configuration**. These Dynamic Applications retrieve configuration information about each component device and retrieve any changes to that configuration information.
- Performance. These Dynamic Applications poll BIG-IP for performance metrics.

The following Dynamic Applications are aligned automatically to the F5 BIG-IP system when you run discovery:

- F5: Viprion Chassis Slot Status
- F5 BIG-IP: Cluster Status
- F5 BIG-IP: CPU Configuration

- F5 BIG-IP: Disk Array Status
- F5 BIG-IP: Fan Status
- F5 BIG-IP: Interface Usage (64Bit)
- F5 BIG-IP: Performance
- F5 BIG-IP: Power Supply Status
- F5 BIG-IP: System Configuration
- F5 BIG-IP: Temperature
- F5 BIG-IP: vCMP VM Configuration
- F5 BIG-IP LTM: Node Configuration
- F5 BIG-IP LTM: Node Discovery
- F5 BIG-IP LTM: Node Performance
- F5 BIG-IP LTM: Pool Configuration
- F5 BIG-IP LTM: Pool Discovery: Non-Default Pools
- F5 BIG-IP LTM: Pool Discovery: Virtual Server Default Pools
- F5 BIG-IP LTM: Pool Member Configuration
- F5 BIG-IP LTM: Pool Member Discovery
- F5 BIG-IP LTM: Pool Member Performance
- F5 BIG-IP LTM: Pool Performance
- F5 BIG-IP LTM: Virtual Server Configuration
- F5 BIG-IP LTM: Virtual Server Discovery
- F5 BIG-IP LTM: Virtual Server Performance
- Host Resource: Configuration
- Net SNMP: CPU
- Net SNMP: Physical Memory
- Net SNMP: Swap

CAUTION: To discover all of the component devices in the BIG-IP system, you must **manually align** the "F5 BIG-IP LTM: Service Discovery" Dynamic Application with the BIG-IP root device. For instructions on how to do this, see the section on **Manually Aligning the Dynamic Application with the** BIG-IP Root Device.

If these Dynamic Applications are not aligned during discovery, perform the following steps to add them manually:

- 1. Go to the **Device Properties** page (Registry > Devices > wrench icon) for the BIG-IP system.
- 2. Click the [Collections] tab. The Dynamic Application Collections page appears.

3. Click the **[Actions]** button and then select Add Dynamic Application. The **Dynamic Application Alignment** page appears:

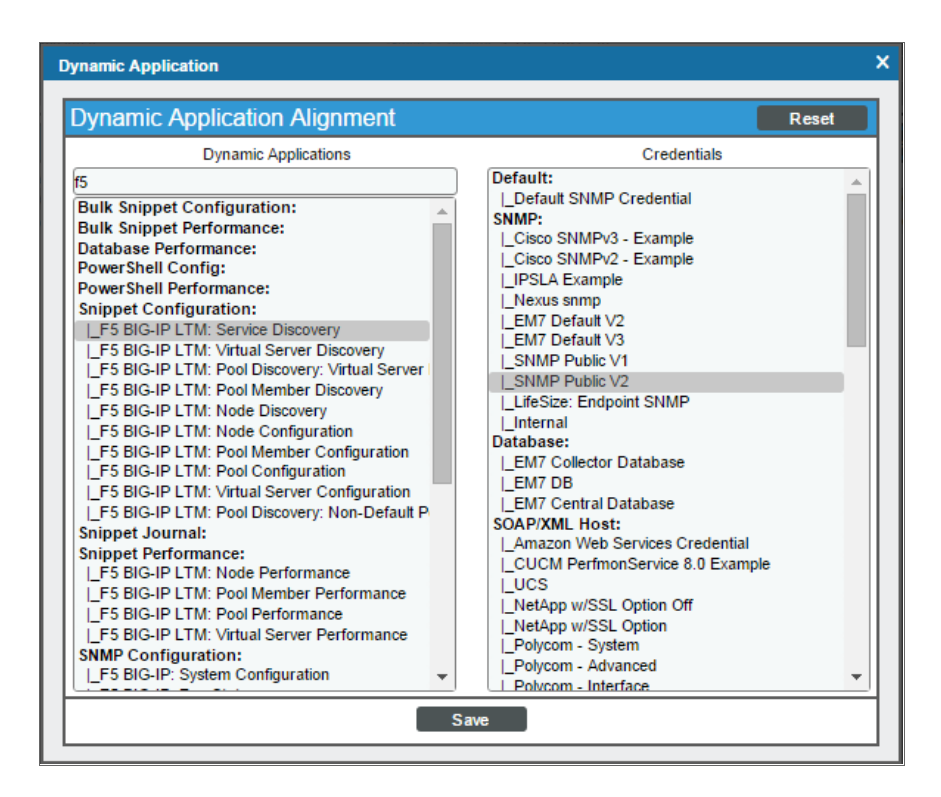

- 4. In the **Dynamic Applications** field, select the Dynamic Application that you want to align to the BIG-IP system.
- 5. In the **Credentials** field, select the SNMP credential for the BIG-IP system.
- 6. Click the **[Save]** button.

#### Manually Aligning the "F5 BIG IP LTM: Service Discovery" Dynamic Application with the BIG-IP Root Device in the SL1 Classic User Interface

When you run discovery, the "F5 BIG-IP LTM: Component Counts" Dynamic Application is automatically aligned with the F5 BIG-IP system. This Dynamic Application enables you to determine the number of component devices in your BIG-IP system that will be discovered.

To determine the BIG-IP component device count:

- 1. Go to the **Device Manager** page (Registry > Devices > Device Manager).
- 2. Click the wrench icon (🌮) for the BIG-IP system.
- 3. In the **Device Administration** panel, click the **[Collections]** tab. The **Dynamic Application Collections** page displays.

 Click the plus icon (+) for the "F5 BIG-IP LTM: Component Counts" Dynamic Application. If collection for the Dynamic Application was successful, the graph icons (11) for the "F5 BIG-IP LTM: Component Counts" presentation objects are enabled:

| Dy | namic Application <sup>™</sup> Collections |      |              |         | Ex            | pand       | Actions     | Reset             | Guide        |
|----|--------------------------------------------|------|--------------|---------|---------------|------------|-------------|-------------------|--------------|
|    | Dynamic Application                        | ID   | Poll Frequen | icγ     | Type          |            |             | <u>Credential</u> | 1            |
| -  | F5 BIG-IP LTM: Component Counts            | 1223 | 15 mins      | SNMP I  | Performance   | •          | Default SNN | IP Credenti       | al 🥖 📃       |
|    | Presentation Object •                      |      | Version      | Pid     | Found         | Collecting | Group       | Label             | Precedence V |
| +  | MLTM Node Count                            |      | 1            | p_4399  | yes           | yes        |             |                   | 0            |
| +  | 11 LTM Pool Count                          |      | 1            | p_4401  | yes           | yes        |             |                   | 0 🖌          |
| +  | mLTM Pool Member Count                     |      | 1            | p_4397  | yes           | yes        |             |                   | 0 🖌          |
| +  | mLTM Virtual IP Count                      |      | 1            | p_4400  | yes           | yes        |             |                   | 0            |
| +  | LTM Virtual Server Count                   |      | 1            | p_4398  | yes           | yes        |             |                   | 0 🗸          |
|    | Misc Collection Object •                   |      |              |         | Cid           | Found      | Collect     | ing <u>B</u>      | dited By     |
|    | mDiscovery Object                          |      |              | 0_      | 13478         | no         | yes         |                   | 🗸            |
| +  | F5 BIG-IP: Interface Usage (64Bit)         | 1222 | 5 mins       | SNMP I  | Performance   | •          | Default SNN | IP Credenti       | al 🥖 📃       |
| +  | F5 BIG-IP: Performance                     | 1217 | 15 mins      | SNMP I  | Performance   | •          | Default SNN | IP Credenti       | al 💋 📃       |
| +  | Net-SNMP: CPU                              | 564  | 5 mins       | SNMP I  | Performance   | ÷          | Default SNN | IP Credenti       | al 🥖 📃       |
| +  | Net-SNMP: Physical Memory                  | 565  | 5 mins       | SNMP I  | Performance   | •          | Default SNN | IP Credenti       | al 💋 🗌       |
| +  | Net-SNMP: Swap                             | 566  | 5 mins       | SNMP I  | Performance   | •          | Default SNN | IP Credenti       | al 🖉 📃       |
| +  | F5 BIG-IP: Disk Array Status               | 1221 | 60 mins      | SNMP    | Configuratio  | n          | Default SNN | IP Credenti       | al 💋 🗌       |
| +  | F5 BIG-IP: System Configuration            | 1215 | 360 mins     | SNMP    | Configuratio  | n          | Default SNN | IP Credenti       | al 🥖 📃       |
| +  | Host Resource: CPU Config                  | 470  | 1440 mins    | SNMP    | Configuratio  | n          | Default SNN | IP Credenti       | al 💋 🗌       |
| +  | Host Resource: Software                    | 467  | 120 mins     | SNMP    | Configuratio  | n          | Default SNN | IP Credenti       | al 🥖 📃       |
| +  | System Uptime: hrSystemUptime              | 932  | 5 mins       | SNMP    | Configuratio  | n          | Default SNN | IP Credenti       | al 🥖 🗌       |
| +  | System Uptime: sysUptime                   | 931  | 5 mins       | SNMP    | Configuratio  | n          | Default SNN | IP Credenti       | al 🥖 📃       |
| +  | F5 BIG-IP LTM: Service Discovery           | 1201 | 120 mins     | Snippet | Configuratio  | on         | Default SNN | IP Credenti       | al 🥖 🗌       |
| +  | Host Resource: Memory Config               | 469  | 1440 mins    | Snippet | Configuration | on         | Default SNN | IP Credenti       | al 🥖 📃       |
| +  | Support: File System                       | 719  | 120 mins     | Snippet | Configuration | on         | Default SNN | IP Credenti       | al 💋 📃       |
|    |                                            |      |              |         |               |            |             |                   |              |
|    |                                            |      |              |         | Columb A      | -K1        |             | -                 |              |
|    |                                            |      |              |         | [Select A     | cuonj      |             |                   | Go           |
|    |                                            | Sav  | /e           |         |               |            |             |                   |              |
|    |                                            |      |              |         |               |            |             |                   |              |

5. Click a graph icon (*M*) for any of the "F5 BIG-IP LTM: Component Counts" presentation objects to view the collected data for that presentation object. The **Device Performance** page displays the number of components that are being monitored.

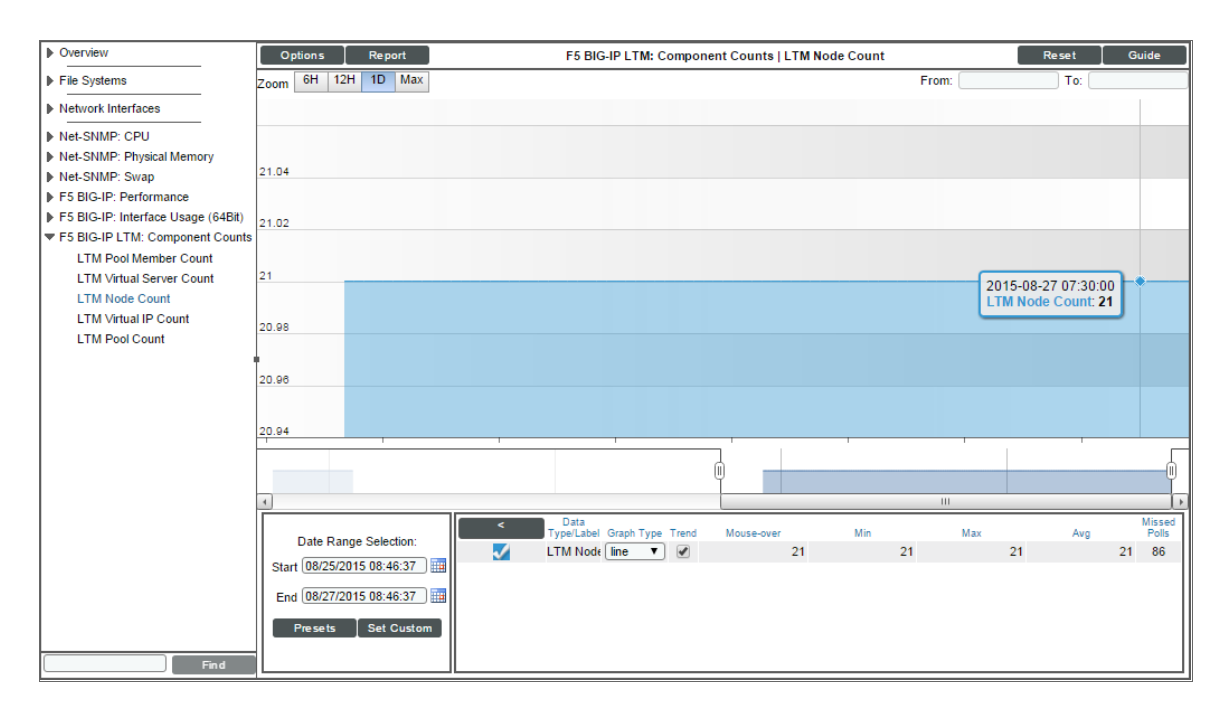

After verifying the number of component devices that will be discovered, perform the following steps to start component device discovery by aligning the "F5 BIG-IP LTM: Service Discovery" Dynamic Application with the BIG-IP root system:

- 1. Go to the **Device Properties** page (Registry > Devices > wrench icon) for the BIG-IP system.
- 2. Click the [Collections] tab. The Dynamic Application Collections page appears.
- 3. Click the **[Actions]** button and then select *Add Dynamic Application*. The **Dynamic Application Alignment** page appears:

- 4. In the **Dynamic Applications** field, select F5 BIG-IP LTM: Service Discovery.
- 5. In the Credentials field, select the SNMP credential for the BIG-IP system.
- 6. Click the **[Save]** button.

#### Viewing Component Devices

When SL1 performs collection for the F5 BIG-IP system, SL1 will create component devices that represent each device and align other Dynamic Applications to those component devices. Some of the Dynamic Applications aligned to the component devices will also be used to create additional component devices. All component devices appear in the **Device Manager** page just like devices discovered using the ScienceLogic discovery process.

In addition to the **Device Manager** page, you can view the F5 BIG-IP system and all associated component devices in the following places in the user interface:

• The **Device Investigator** page (Devices > Map) modal page displays a map of a particular device and all of the devices with which it has parent-child relationships. Double-clicking any of the devices listed reloads the page to make the selected device the primary device:

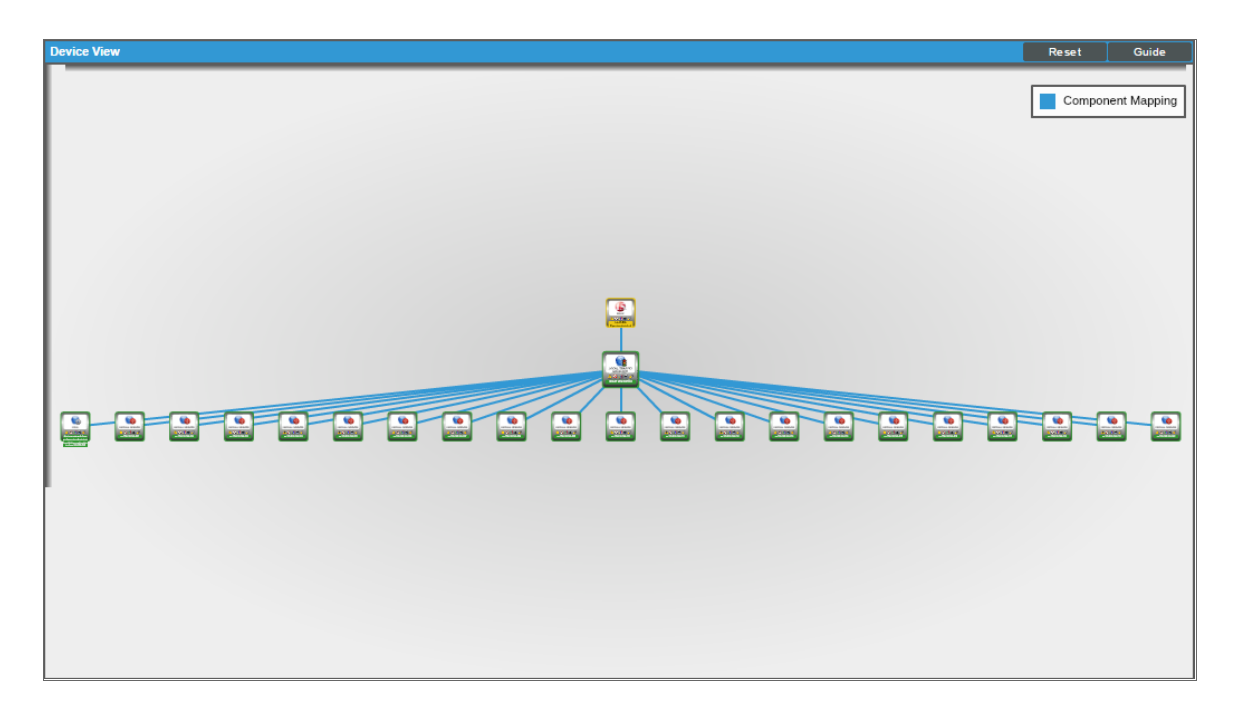

• The **Device Components** page (Devices > Device Components) displays a list of all root devices and component devices discovered by SL1 in an indented view, so you can easily view the hierarchy and relationships between child devices, parent devices, and root devices. To view the component devices associated with an F5 BIG-IP system, find the BIG-IP device and click its plus icon (+):

| Compo                     | nents   Devices Fo        | ound [9]                   |          |           |             |                |                   |                        |          |           |              |                  |            | Actions    | Reset G                               |
|---------------------------|---------------------------|----------------------------|----------|-----------|-------------|----------------|-------------------|------------------------|----------|-----------|--------------|------------------|------------|------------|---------------------------------------|
| <del>∲</del> <u>∭</u> Lab | -F5-BIG-IP.qa.sciencelogi | ic.local 💓 10.0            | .13.11   | Appli     | cation I    | F5 Networks, I | nc.   BIG-IP Vir  | tual Edition           | 1227     | System    |              | A Minor          | CUG        | Active     | 1 <b>1</b> 1                          |
|                           | Device Name               |                            | ID Addre |           | Device      |                | Device Class I    | Sub class              | חוח      |           | Organization | Current          | Collection | Collection |                                       |
| 1. – 🤒                    | BIG-IP LTM Service        |                            |          | Α         | oplication  | F5 Network     | s, Inc.   BIG-IP  | Local Traffic Manage   | er 1228  | System    | Organization | A Healthy        | CUG        | Active     | mi 10 10 /                            |
|                           |                           | -                          |          |           | Device      |                |                   |                        |          |           |              | Current          | Collection | Collection |                                       |
|                           | Device                    | Name *                     | IP A     | Idress    | Categor     | Y              | Device Clas       | s   Sub-class          | DID      |           | Organization | State            | Group      | State      |                                       |
| 1. +                      | nthis-is-an-extrem        | nety-long-pool-name-in-ore | ۳        |           | Application | F5 Netw        | orks, Inc.   BIG  | -IP LTM Pool           | 1561     | System    |              | A Healthy        | CUG        | Active     | 10 I N Z                              |
| 2                         | 🤌 🊮 vs-172-030-128-       | 001                        |          |           | Application | F5 Netw        | orks, Inc.   BIG  | -IP LTM Virtual Serve  | er 1578  | System    |              | A Notice         | CUG        | Active     | 🖷 🎦 🗞 🖉                               |
|                           | n                         | evice Name •               |          | P Address | Cate        | vice           | Device C          | lass   Sub-class       | DI       | ID        | Organization | Current<br>State | Collection | Collection | r                                     |
|                           | 1 A pool-172-0            | 30-000-001                 |          |           | Applicat    | ion F5 N       | stworks, Inc.   I | BIG-IP LTM Pool        | 1599     | 9 System  | Organization | A Healthy        | CUG        | Active     | 📾 🎞 🗞 🖉                               |
|                           | <b>V</b> 111              |                            |          |           |             | Device         |                   |                        |          |           |              | Current          | Collection | Collection |                                       |
|                           |                           | Device Name •              |          | IP Addre  | <u>195</u>  | Category       | Device            | Class   Sub-class      |          | DID       | Organization | State            | Group      | State      | G                                     |
|                           | 1. — 🤌 🎢 node             | e-172-030-000-001:80       |          |           | Appl        | lication F     | Networks, Inc     | .   BIG-IP LTM Pool I  | Membe 16 | 20 System | n            | A Notice         | CUG        | Active     |                                       |
|                           |                           | Device Name *              |          | ID A      | ddraea      | Device         | Devi              | ion Classe   Sub-class |          | DID       | Organization | Current          | Collection | Collection |                                       |
|                           | 1. 🤌                      | node-172-030-000-001       |          |           |             | Application    | F5 Networks.      | Inc.   BIG-IP LTM No   | ode 1    | 640 Syste | m            | A Notice         | CUG        | Active     | i i i i i i i i i i i i i i i i i i i |
|                           |                           | 1000-112-000-001-001       |          | .24       |             |                |                   |                        |          |           |              | 10000            |            |            |                                       |
| 3. +                      | Avs-172-030-128-          | 002                        |          |           | Application | F5 Netw        | orks, Inc.   BIG  | -IP LTM Virtual Serve  | er 1580  | System    |              | A Notice         | CUG        | Active     | 10 🗎 🔊 🖉                              |
| 4. +                      | Avs-172-030-128-          | 003                        |          |           | Application | F5 Netw        | orks, Inc.   BIG  | -IP LTM Virtual Serve  | er 1576  | System    |              | A Notice         | CUG        | Active     | 📾 🕽 🗞 😹                               |
| 5. +                      | Avs-172-030-128-          | 004                        | ۳        |           | Application | F5 Netw        | orks, Inc.   BIG  | -IP LTM Virtual Serve  | er 1564  | System    |              | A Notice         | CUG        | Active     | 🖶 🗮 🗞 🖉                               |
| 6. +                      | Avs-172-030-128-          | 005                        |          |           | Application | F5 Netw        | orks, Inc.   BIG  | -IP LTM Virtual Serve  | er 1570  | System    |              | A Notice         | CUG        | Active     | 📾 🕽 🗞 😹                               |
| 7. +                      | A 172-030-128-            | 006                        |          |           | Application | F5 Netw        | orks, Inc.   BIG  | -IP LTM Virtual Serve  | er 1579  | System    |              | A Notice         | CUG        | Active     | 10 🔁 🗞 😹                              |
| 8. +                      | Avs-172-030-128-          | 007                        |          |           | Application | F5 Netw        | orks, Inc.   BIG  | -IP LTM Virtual Serve  | er 1577  | System    |              | A Notice         | CUG        | Active     | 📾 👯 🗞 😹                               |
| 9. +                      | A 172-030-128-            | 008                        |          |           | Application | F5 Netw        | orks, Inc.   BIG  | -IP LTM Virtual Serve  | er 1567  | System    |              | A Notice         | CUG        | Active     | 🖶 🔀 🗞 🖉                               |
| 10. +                     | Avs-172-030-128-          | 009                        |          |           | Application | F5 Netw        | orks, Inc.   BIG  | -IP LTM Virtual Serve  | er 1566  | System    |              | A Notice         | CUG        | Active     | 📾 👯 🗞 😹                               |
| 11. +                     | A 172-030-128-            | 010                        | ۳        |           | Application | F5 Netw        | orks, Inc.   BIG  | -IP LTM Virtual Serve  | er 1568  | System    |              | A Notice         | CUG        | Active     | 📾 🔀 🗞 😹                               |
| 12. +                     | Avs-172-030-128-          | 011                        |          |           | Application | F5 Netw        | orks, Inc.   BIG  | -IP LTM Virtual Serve  | er 1569  | System    |              | A Notice         | CUG        | Active     | 🖶 🕽 🗞 🖉                               |
| 13. +                     | P 11 vs-172-030-128-      | 012                        |          |           | Application | F5 Netw        | orks, Inc.   BIG  | -IP LTM Virtual Serve  | er 1581  | System    |              | A Notice         | CUG        | Active     | 📾 😂 🗞 😹                               |
| 14. +                     | Avs-172-030-128-          | 013                        | ۲        |           | Application | F5 Netw        | orks, Inc.   BIG  | -IP LTM Virtual Serve  | er 1571  | System    |              | A Notice         | CUG        | Active     | 🖶 🕽 🗞 😹                               |
| 15. +                     | P 11 vs-172-030-128-      | 014                        | 9        |           | Application | F5 Netw        | orks, Inc.   BIG  | -IP LTM Virtual Serve  | er 1572  | System    |              | A Notice         | CUG        | Active     | 📾 😂 🗞 😹                               |
| 16. +                     | P                         | 015                        | ۲        |           | Application | F5 Netw        | orks, Inc.   BIG  | -IP LTM Virtual Serve  | er 1573  | System    |              | 1 Notice         | CUG        | Active     | 📾 😂 🗞 😹                               |
| 17. +                     | Anno 172-030-128-         | 016                        | •        |           | Application | F5 Netw        | orks, Inc.   BIG  | -IP LTM Virtual Serve  | er 1574  | System    |              | A Notice         | CUG        | Active     | 📾 😂 🗞 🖉                               |
| 18 +                      | A                         | .017                       |          |           | Application | E5 Netv        | orks. Inc.   BIG  | -IP LTM Virtual Serve  | er 1575  | System    |              | A Notice         | CUG        | Active     | m 11 & a                              |

The Component Map page (Maps > Classic Maps > Device Maps > Components) allows you to view devices by root node and view the relationships between root nodes, parent components, and child components in a map. This makes it easy to visualize and manage root nodes and their components. SL1 automatically updates the Device Component Map as new component devices are discovered. SL1 also updates each map with the latest status and event information. To view the map for an F5 BIG-IP system, go to the Device Component Map page and select the map from the list in the left NavBar. To learn more about the Device Component Map page, see the Views manual.

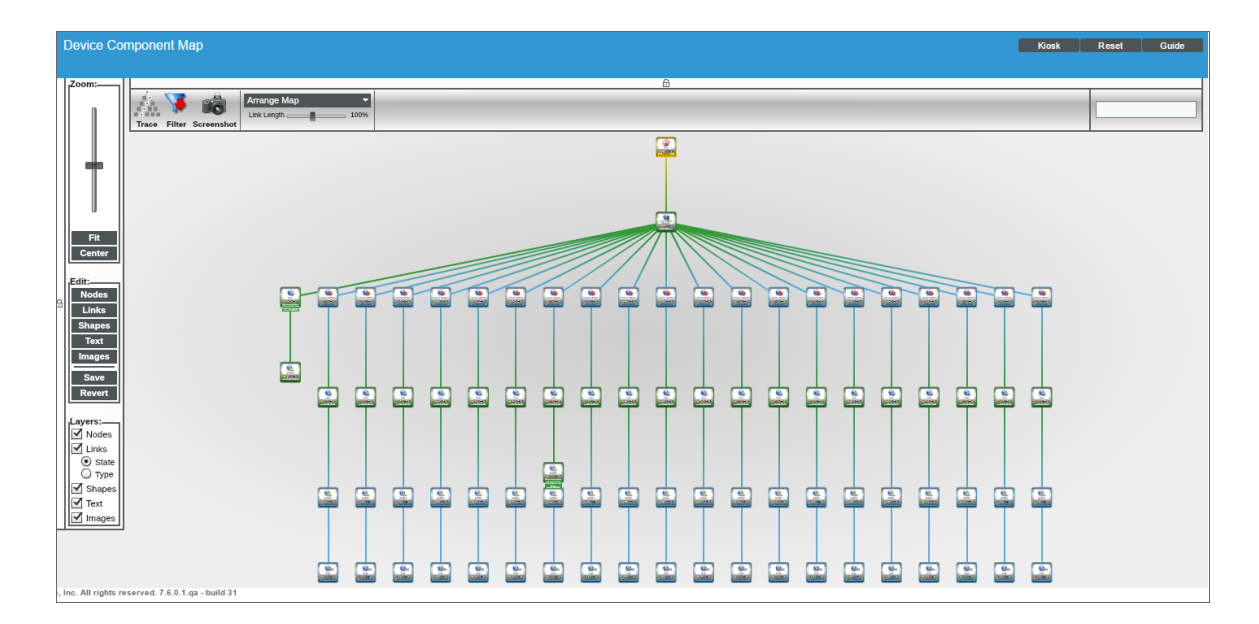

#### Viewing Component Devices in the SL1 Classic User Interface

When SL1 performs collection for the F5 BIG-IP system, SL1 will create component devices that represent each device and align other Dynamic Applications to those component devices. Some of the Dynamic Applications aligned to the component devices will also be used to create additional component devices. All component devices appear in the **Device Manager** page just like devices discovered using the ScienceLogic discovery process.

In addition to the **Device Manager** page, you can view the F5 BIG-IP system and all associated component devices in the following places in the user interface:

• The **Device View** modal page (click the bar-graph icon [**dd**] for a device, then click the **Topology** tab) displays a map of a particular device and all of the devices with which it has parent-child relationships. Double-clicking any of the devices listed reloads the page to make the selected device the primary device:

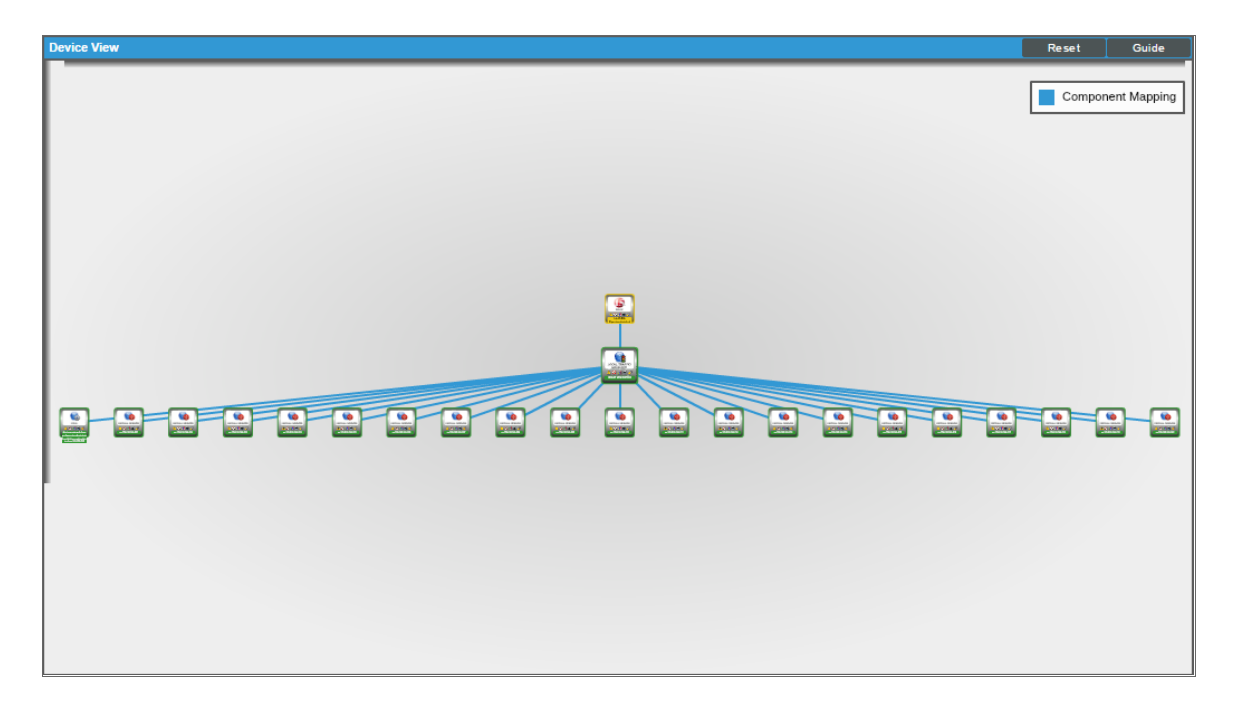

 The Device Components page (Registry > Devices > Device Components) displays a list of all root devices and component devices discovered by SL1 in an indented view, so you can easily view the hierarchy and relationships between child devices, parent devices, and root devices. To view the component devices associated with an F5 BIG-IP system, find the BIG-IP device and click its plus icon (+):

| e Compo   | nents   Devices Found            | [9]                  |            |                 |                 |                                 |              |           |              |                  |            | Actions    | Reset G                                     |
|-----------|----------------------------------|----------------------|------------|-----------------|-----------------|---------------------------------|--------------|-----------|--------------|------------------|------------|------------|---------------------------------------------|
| - 🤌 🎢 Lab | -F5-BIG-IP.qa.sciencelogic.local | <b>W</b> 10.0.13.1   | 1 A        | pplication I    | F5 Networks, In | c.   BIG-IP Virtual Edition     | 1227         | System    |              | A Minor          | CUG        | Active     | <b>8</b> ₿\$                                |
|           | Desides Marrie a                 |                      |            | Device          |                 | Sector Oliver I Out, show       | 010          |           | Oversite     | Current          | Collection | Collection | 1                                           |
| 1 🗛       | BIG-IP I TM Service              |                      | IP Address | Application     | F5 Networks     | Inc.   BIG-IP Local Traffic Ma  | nager 1228   | System    | Organization | A Healthy        | CUG        | Active     | mi 10 % a                                   |
|           |                                  | 2                    |            | Device          |                 |                                 |              | -,        |              | Current          | Collection | Collection | 0040                                        |
|           | Device Name                      |                      | IP Address | Categor         | ¥               | Device Class   Sub-class        | DI           | 2         | Organization | State            | Group      | State      |                                             |
| 1. +      | A this-is-an-extremely-long      | 3-pool-name-in-ord 🗒 |            | Application     | F5 Networ       | ks, Inc.   BIG-IP LTM Pool      | 1561         | System    |              | A Healthy        | CUG        | Active     | 10 N 20 20 20 20 20 20 20 20 20 20 20 20 20 |
| 2         | Arr 172-030-128-001              |                      |            | Application     | F5 Networ       | ks, Inc.   BIG-IP LTM Virtual S | erver 1578   | System    |              | 🔥 Notice         | CUG        | Active     | 🗎 🏹 🗞 🖉                                     |
|           | Device N                         | ame •                | IP Addre   | n Cate          | vice            | Device Class   Sub-class        |              | ID        | Organization | Current<br>State | Collection | Collection |                                             |
|           | 1 A. 1 pool-172-030-000          | -001                 |            | Applicat        | ion F5 Net      | works, Inc.   BIG-IP LTM Pool   | 159          | 9 System  | Organization | A Healthy        | CUG        | Active     | 📾 💢 🗞 🖉                                     |
|           |                                  |                      |            |                 | Device          |                                 |              |           |              | Current          | Collection | Collection |                                             |
|           | De                               | vice Name *          | IP Ac      | idress <u>(</u> | Category        | Device Class   Sub-class        |              | DID       | Organization | State            | Group      | State      | 2                                           |
|           | 1. — 🥜 📶 node-172-0              | 30-000-001:80        |            | Appl            | lication F5     | Networks, Inc.   BIG-IP LTM P   | ool Membe 16 | 520 Syste | m            | A Notice         | CUG        | Active     | 🖷 🎦 🗞 🖉 🔄                                   |
|           |                                  | Device Name *        |            | P Address       | Category        | Device Class   Sub-cl           | 100          | DID       | Organization | Current<br>State | Collection | Collection |                                             |
|           | 1. 🤌 📶 node                      | -172-030-000-001     |            |                 | Application     | F5 Networks, Inc.   BIG-IP LTI  | / Node       | 1640 Syst | em           | A Notice         | CUG        | Active     | H X & A                                     |
|           |                                  |                      | _          |                 |                 |                                 |              |           |              |                  |            |            | 00.00                                       |
| 3. +      | Att vs-172-030-128-002           | ۳                    |            | Application     | F5 Networ       | ks, Inc.   BIG-IP LTM Virtual S | erver 1580   | System    |              | A Notice         | CUG        | Active     | 🖶 🏹 🗞 🖉                                     |
| 4. +      | Avs-172-030-128-003              |                      |            | Application     | F5 Networ       | ks, Inc.   BIG-IP LTM Virtual S | erver 1576   | System    |              | 🔥 Notice         | CUG        | Active     | 🗎 🖗 🕄 📾                                     |
| 5. +      | Att vs-172-030-128-004           |                      |            | Application     | F5 Networ       | ks, Inc.   BIG-IP LTM Virtual S | erver 1564   | System    |              | 🔥 Notice         | CUG        | Active     | 📾 🏹 🗞 🗷                                     |
| 6. +      | Avs-172-030-128-005              |                      |            | Application     | F5 Networ       | ks, Inc.   BIG-IP LTM Virtual S | erver 1570   | System    |              | 🔥 Notice         | CUG        | Active     | 📾 👯 🗞 😹                                     |
| 7. +      | Avs-172-030-128-006              |                      |            | Application     | F5 Networ       | ks, Inc.   BIG-IP LTM Virtual S | erver 1579   | System    |              | 1 Notice         | CUG        | Active     | 📄 👯 🗞 🖉                                     |
| 8. +      | Avs-172-030-128-007              |                      |            | Applic ation    | F5 Networ       | ks, Inc.   BIG-IP LTM Virtual S | erver 1577   | System    |              | 🔥 Notice         | CUG        | Active     | 📾 👯 🗞 😹                                     |
| 9. +      | Avs-172-030-128-008              |                      |            | Applic ation    | F5 Networ       | ks, Inc.   BIG-IP LTM Virtual S | erver 1567   | System    |              | 1 Notice         | CUG        | Active     | 📾 👯 🗞 🖉                                     |
| 10. +     | Avs-172-030-128-009              |                      |            | Application     | F5 Networ       | ks, Inc.   BIG-IP LTM Virtual S | erver 1566   | System    |              | 🔥 Notice         | CUG        | Active     | 📾 👯 🗞 🌌                                     |
| 11. +     | Avs-172-030-128-010              |                      |            | Application     | F5 Networ       | ks, Inc.   BIG-IP LTM Virtual S | erver 1568   | System    |              | A Notice         | CUG        | Active     | 📾 🔀 🗞 🖉                                     |
| 12. +     | Avs-172-030-128-011              |                      |            | Application     | F5 Networ       | ks, Inc.   BIG-IP LTM Virtual S | erver 1569   | System    |              | 🔥 Notice         | CUG        | Active     | 🗎 🏷 🗞 🖉                                     |
| 13. +     | Avs-172-030-128-012              |                      |            | Applic ation    | F5 Networ       | ks, Inc.   BIG-IP LTM Virtual S | erver 1581   | System    |              | A Notice         | CUG        | Active     | 📾 👯 🗞 🗷                                     |
| 14. +     | Anno 12-030-128-013              | ۳                    |            | Application     | F5 Netwo        | ks, Inc.   BIG-IP LTM Virtual S | erver 1571   | System    |              | A Notice         | CUG        | Active     | 📾 🏷 🗞 🙇                                     |
| 15. +     | Anno 172-030-128-014             |                      |            | Applic ation    | F5 Networ       | ks, Inc.   BIG-IP LTM Virtual S | erver 1572   | System    |              | 1 Notice         | CUG        | Active     | 📾 👯 🗞 🗷                                     |
| 16. +     | P 11 vs-172-030-128-015          |                      |            | Application     | F5 Netwo        | ks, Inc.   BIG-IP LTM Virtual S | erver 1573   | System    |              | A Notice         | CUG        | Active     | 🗎 🕄 🗞 🖉                                     |
| 17. +     | Anno 172-030-128-016             |                      |            | Application     | F5 Netwo        | ks, Inc.   BIG-IP LTM Virtual S | erver 1574   | System    |              | A Notice         | CUG        | Active     | 📾 🔀 🗞 🙇                                     |
| 18. +     | @                                |                      |            | Application     | F5 Netwo        | ks, Inc.   BIG-IP LTM Virtual S | erver 1575   | System    |              | A Notice         | CUG        | Active     | 📾 😂 🗞 者                                     |

The Device Component Map page (Classic Maps > Device Maps > Components) allows you to view devices by root node and view the relationships between root nodes, parent components, and child components in a map. This makes it easy to visualize and manage root nodes and their components. SL1 automatically updates the Device Component Map as new component devices are discovered. SL1 also updates each map with the latest status and event information. To view the map for an F5 BIG-IP system, go to the Device Component Map page and select the map from the list in the left NavBar. To learn more about the Device Component Map page, see the Views manual.

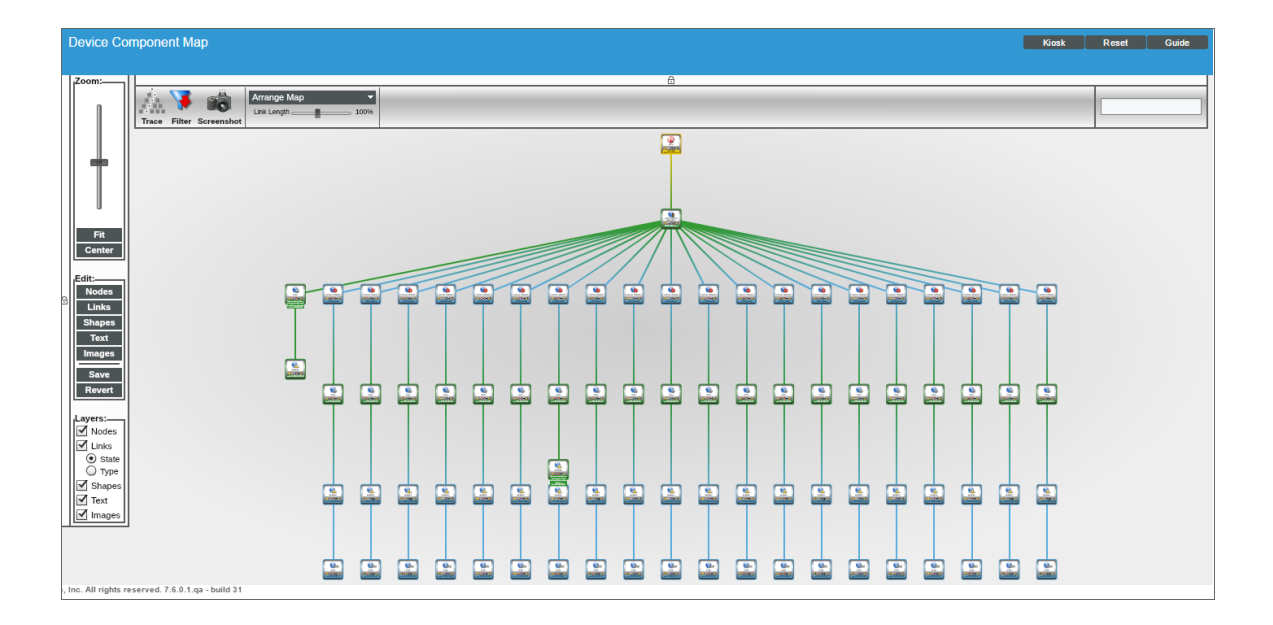

## Chapter

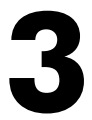

## **F5 BIG-IP Dashboards**

#### Overview

The following sections describe the device dashboards that are included in the F5 BIG-IP PowerPack:

This chapter covers the following topics:

### Device Dashboards

The F5 BIG-IP PowerPack includes device dashboards that provide summary information for F5 BIG-IP LTM component devices. Each of the device dashboards in the F5 BIG-IP PowerPack are set as the default device dashboard for the equivalent device class.

#### F5: BIG-IP LTM Node

| Close                                                                                         | <u>S</u> ummary                                                                      | <u>P</u> erformance | T <u>o</u> pology          | <u>C</u> onfigs                | Jo                                                      | urnals                                                             | Interfaces                                         |                |                                                                                                    |
|-----------------------------------------------------------------------------------------------|--------------------------------------------------------------------------------------|---------------------|----------------------------|--------------------------------|---------------------------------------------------------|--------------------------------------------------------------------|----------------------------------------------------|----------------|----------------------------------------------------------------------------------------------------|
| <u>L</u> ogs                                                                                  | <u>E</u> vents                                                                       | <u>T</u> ickets     | Software                   | Processes                      | Se                                                      | ervices                                                            | TCP/UDP Port                                       | s Organization |                                                                                                    |
| Device Dashboard:                                                                             | F5: BIG-IP LTM Node                                                                  | <u>-</u>            |                            |                                |                                                         |                                                                    |                                                    |                |                                                                                                    |
| Device Name<br>ID<br>Class<br>Organization<br>Root Device<br>Parent Device<br>Device Hostname | KMS_Server<br>66<br>F5 Networks, Inc.<br>F5 bif ip<br>10.2.27.201<br>KMS_Server:1688 |                     |                            | Manag<br>()<br>S<br>Group / () | ged Type<br>Category<br>ub-Class<br>Uptime<br>Collector | Componen<br>Network.A<br>BIG-IP LTN<br>0 days, 00:<br>CGU   tetris | t Device<br>pplication<br>1 Node<br>00:00<br>5-155 |                | NODE<br>MODE<br>KMS_Server                                                                                                    |
| Vitals [Current]                                                                              | H 6H<br>Tickets                                                                      | 8H 12H and Events   | 18H 24H                    | 2D 3                           | 3D                                                      | 5D                                                                 | 7D 14D                                             | 21D 30D        | 45D 60D 90D<br>Elements                                                                                                    |
| Overall Health Nota<br>Vitals [Average]<br>Avail. (24 Hr.) Unde<br>Latency (24<br>Hr.) Unkr   | fined<br>Jown ms                                                                     | 1. BIG              | -IP LTM (10.2.27.20        | 1): Node State Av              | vailability                                             | y Is Unknow                                                        | n                                                  |                | Active Events     1       Cleared Events     2       Active Tickots [OWP]     -       Dig Messages     4       Software Titles     -       Processes     -       Services     -       TCP Ports     - |
| Bytes Sent / Recei                                                                            | ved                                                                                  |                     | Connection                 | IS                             |                                                         |                                                                    |                                                    | Sessions       |                                                                                                    |
| 60mB                                                                                          |                                                                                      |                     | 0.06Connect                | ions                           |                                                         |                                                                    |                                                    | 0.06Sessions   |                                                                                                    |
| SUMB                                                                                          |                                                                                      |                     | 0.05Connect                | ions                           |                                                         |                                                                    |                                                    | 0.05Sessions   |                                                                                                    |
| 40mB                                                                                          |                                                                                      |                     | 0.04Connect                | ions                           |                                                         |                                                                    |                                                    | 0.04Sessions   |                                                                                                    |
| 20mB                                                                                          |                                                                                      |                     | 0.03Connect                | ions                           |                                                         |                                                                    |                                                    | 0.03Sessions   |                                                                                                    |
| 10mB                                                                                          |                                                                                      |                     | 0.02Connect<br>0.01Connect | ions                           |                                                         |                                                                    |                                                    | 0.02Sessions   |                                                                                                    |
| 0mB 11:00                                                                                     | 15:00                                                                                | 19:00               | 0Connect                   | ions 11:00                     | 15                                                      | :00                                                                | 19:00                                              | 0.01Sessions   |                                                                                                    |

The F5: BIG-IP LTM Node device dashboard displays the following information:

- Vitals (Current)
- Vitals (Average)
- Tickets and Events
- Bytes Sent/Received
- Connections
- Sessions

#### F5: BIG-IP LTM Pool

| Close         Summary         Performance         Top           Logs         Events         Tickets           Device Dashboard:         F5: BIG-IP LTM Pool ▼                                                                                                    | bology <u>Configs</u> Journals Interfaces<br>Invare Processes Services TCP/UCP Ports                                                                                                    | Organization                                                                                                    |
|----------------------------------------------------------------------------------------------------|----------------------------------------------------------------------------------------------------|----------------------------------------------------------------------------------------------------|
| Device Name <redacted>.ice.dhs.gov.http           ID         142           Class         FS Netvorks, Inc.           Organization         FS Big IP Org 2           Root Device         10.22701           Parent Device         BIG-IP LTM Service           Device Hostname</redacted> | Managed Type         Component Device           Category         Network Application           Sub-Class         BIG-IP LTM Pool           Uptime         0 days, 00:00:00           Group / Collector         CUG   tetris-221 |                                                                                                    |
| <mark>⊠</mark> 1H 3H 6H 8H 12H 18H                                                                                                    | 24H 2D 3D 5D 7D 14D                                                                                                    | 21D 30D 45D 60D 90D                                                                                                    |
| Vitals (Lurrent)<br>Overall Health Critical<br>Vitals (Average)<br>Aval. (24 Hr.) Undefined<br>Latency (24 Hr.) Unknown ms<br>4. NOTICE: Test de<br>5. HEALTHY: Test of                                                                                                    | evice<br>ice<br>vice<br>evice                                                                                                    | Elements     Active Events     6     Image: Classed Events       Classed Events     23     Image: Classed Events     23       Active Tickets [OWP]     -     10       Resolved Tickets     -     10       Log Messages     34     10       Software Titles     -     10       Processes     -     10       TCP Ports     -     10 |
| Bytes Sent / Received                                                                                                    | Connections R                                                                                                    | lequests                                                                                                    |
| 70mB                                                                                                    | 0.07Connections 0.0                                                                                                    | 07Requests                                                                                                    |
| 80mB                                                                                                    | 0.08Connections                                                                                                    | 06Requests                                                                                                    |
| 50mB                                                                                                    | 0.05Connections 0.0                                                                                                    | 25Requests                                                                                                    |
| 40m8                                                                                                    | 0.04Connections 0.0                                                                                                    | 04Requests                                                                                                    |
| 30mB -                                                                                                    | 0.03Connections                                                                                                    | 03Requests                                                                                                    |
| 20mB                                                                                                    | 0.02Connections                                                                                                    | 02Requests                                                                                                    |
| 10mB                                                                                                    | 0.01Connections                                                                                                    | D1Requests                                                                                                    |
| 0mB                                                                                                    | 0Connections 12:00 16:00 20:00                                                                                                    |                                                                                                    |
| 12:00 16:00 20:00                                                                                                    |                                                                                                    | 0Requests 12:00 18:00 20:00                                                                                                    |
| ice.dhs.gov.http: Bytes Received from Server Side (B)                                                                                                    | ice.dhs.gov.http: Maximum Connections From Server Side                                                                                                    | ice.dhs.gov.http: Total Number of Requests (Requests)                                                                                                    |

The F5: BIG-IP LTM Pool device dashboard displays the following information:

- Vitals (Current)
- Vitals (Average)
- Tickets and Events
- Bytes Sent/Received
- Connections
- Requests

### F5: BIG-IP LTM Pool Member

| Close <u>S</u> um                                                                                                    | mary <u>P</u> erformance           | T <u>o</u> pology       | <u>C</u> onfigs                                                      | Journals                                                                                      | Interfaces          |              |                     |              |  |  |
|----------------------------------------------------------------------------------------------------|------------------------------------|-------------------------|----------------------------------------------------------------------|-----------------------------------------------------------------------------------------------|---------------------|--------------|---------------------|--------------|--|--|
| Logs <u>E</u> ve                                                                                                    | nts <u>T</u> ickets                | Software                | Processes                                                            | Services                                                                                      | TCP/UDP Ports       | Organization |                     |              |  |  |
| Device Dashboard: F5: BIG-IP L                                                                                                    | TM Pool Member 🔻                   |                         |                                                                      |                                                                                               |                     |              |                     |              |  |  |
| Device Name <redacte<br>ID 119<br/>Class F5 Network<br/>Organization F5 Big IP O<br/>Root Device 10.2.27.201<br/>Parent Device APPSTRN2<br/>Device Hostname</redacte<br> | :D>05387<br>s, Inc.<br>rg 2<br>UAM |                         | Managed Type<br>Category<br>Sub-Class<br>Uptime<br>Group / Collector | Component Devi<br>Network Applicat<br>BIG-IP LTM Pool<br>0 days, 00:00:00<br>CUG   tetris-221 | ce<br>ion<br>Member |              |                     |              |  |  |
| <mark>⊠</mark> 1H 3H                                                                                                    | 6H 8H 12H                          | 18H 24H                 | 2D 3D                                                                | 5D                                                                                            | 7D 14D              | 21D 30D      | 45D 60D 9           | 0D           |  |  |
| Vitals [Current]<br>Overall Health Critical                                                                                                    | Tickets and Events                 |                         |                                                                      |                                                                                               |                     |              | Elements            | · ·          |  |  |
| Vitals [Average]                                                                                                    | 1. BIG-IP LT                       | M (10.2.27.201), Po     | ol (APPSTRN2_UAM), Poo                                               | Member State: N                                                                               | ot Available        |              | Cleared Events      | , 0 <u>4</u> |  |  |
| Avail. (24 Hr.) Undefined                                                                                                    | 2. MAJOR:                          | Test Event              |                                                                      |                                                                                               |                     |              | Active Tickets IOWP | 1 - 33       |  |  |
| Latency (24 Hr.) Unknown ms                                                                                                    | 3. MINOR:                          | est Event<br>Test Event |                                                                      |                                                                                               |                     |              | Resolved Tickets    | . <u>.</u>   |  |  |
|                                                                                                    | 5. HEALTHY                         | 1: Test Event           |                                                                      |                                                                                               |                     |              | Log Messages        | s 34 🗟       |  |  |
|                                                                                                    |                                    |                         |                                                                      |                                                                                               |                     |              | Software Title      | s 💿          |  |  |
|                                                                                                    |                                    |                         |                                                                      |                                                                                               |                     |              | Processes           | 5 🕸 🗌        |  |  |
|                                                                                                    |                                    |                         |                                                                      |                                                                                               |                     |              | Services            | s 🕸 🖵        |  |  |
| Bytes Sent / Received                                                                                                    |                                    | Packets Sent / F        | leceived                                                             |                                                                                               | Conne               | ctions       |                     |              |  |  |
| 70mB                                                                                                    |                                    | 0.07Packets             |                                                                      |                                                                                               | 0.07Cor             | nections     |                     |              |  |  |
| 60mB                                                                                                    |                                    | 0.06Packets             |                                                                      |                                                                                               | 0.06Cor             | nections     |                     |              |  |  |
| 50mB                                                                                                    |                                    | 0.05Packets             |                                                                      |                                                                                               | 0.05Cor             | nections     |                     |              |  |  |
| 40mB                                                                                                    |                                    | 0.04Packets             |                                                                      |                                                                                               | 0.04Cor             | nections     |                     |              |  |  |
| 30mB                                                                                                    |                                    | 0.03Packets             |                                                                      |                                                                                               | 0.03Cor             | nections     |                     |              |  |  |
| 20mB                                                                                                    |                                    | 0.02Packets             |                                                                      |                                                                                               | 0.02Cor             | nections     |                     |              |  |  |
| 10mB                                                                                                    |                                    | 0.01Packets             |                                                                      |                                                                                               | 0.01Cor             | nections     |                     |              |  |  |
| 0mB 04:00                                                                                                    | 08:00 12:00                        | 0Packets                | 04:00 0                                                              | 8:00                                                                                          | 12:00               | 04:00        | 08:00               | 12:00        |  |  |
|                                                                                                    | <ul> <li> </li></ul>               |                         |                                                                      |                                                                                               |                     |              |                     |              |  |  |

The F5: BIG-IP LTM Pool Member device dashboard displays the following information:

- Vitals (Current)
- Vitals (Average)
- Tickets and Events
- Bytes Sent/Received
- Packets Sent/Received
- Connections

#### F5: BIG-IP LTM Virtual Server

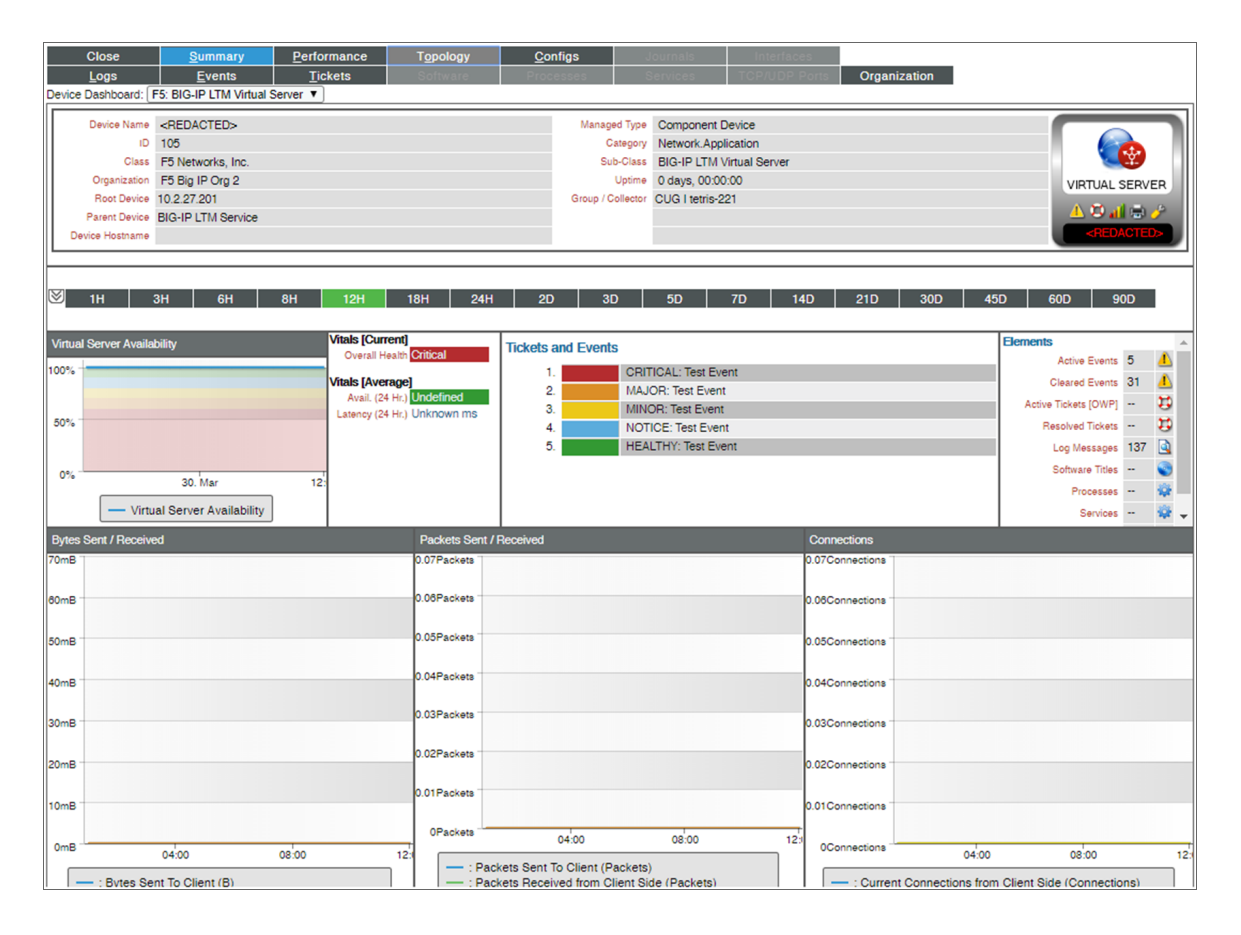

The F5: BIG-IP LTM Virtual Server device dashboard displays the following information:

- Virtual Server Availability
- Vitals (Current)
- Vitals (Average)
- Tickets and Events
- Bytes Sent/Received
- Packets Sent/Received
- Connections

#### F5: BIG-IP Root Device

| Close <u>Summary</u><br>Logs <u>E</u> vents                                                                                                    | Performance Topology                                                                                                    | Configs Jo<br>Processes Se                                                             | umals Interfaces TCP/UDP Ports                                                                                               | Organization                                            |                                                                                                    |
|----------------------------------------------------------------------------------------------------|----------------------------------------------------------------------------------------------------|----------------------------------------------------------------------------------------|----------------------------------------------------------------------------------------------------|---------------------------------------------------------|----------------------------------------------------------------------------------------------------|
| Device Dasinboard: (P3: Bit-IP Hoot De<br>Device Name 10.2.27.201<br>(P Address / 10.10.2.27.201 172<br>Class F5 Networks, Inc.<br>Organization F5 Big (P Org 2<br>Collection Mode Active<br>Description<br>Device Hostname                                                                                                    | vice • )                                                                                                    | Managed Type<br>Category<br>Sub-Class<br>Uptime<br>Collector<br>Group / Collector      | Physical Device<br>Network Balancers<br>BIG-IP Virtual Edition<br>0 days, 00:00:00<br>2020-03-30 12:3:00<br>CUG I tetris-221 |                                                         | BG-P<br>BG-P<br>10.227.201                                                                                                    |
| 1H         3H         6H           Vitals [Current]         Overall Heath Critical         Availability (Diaxy)           Latency 0.1520 ms         CPU O'hs         Memory 85.42%s           Swap 2%s         Vitals [Average]         Avail. (24 Hc) 100%s           Latency (24 Hc) 0.15 ms         CPU (Hc) 0%s         CPU (Hc) 0%s | 8H     12H     18H     2       Tickets and Events       1.     CRITICAL: Test Event       2.     MAJOR: Test Event       3.     Physical Memory has       4.     NOTICE: Test Event       5.     F5 Status: Failover is | 24H 2D 3D<br>:<br>exceeded threshold: (80%) currently<br>in Standby and Sync is InSync | 5D 7D 14D                                                                                                    | 21D 30D 45                                              | D     60D     90D       Elements <ul> <li>Active Events</li> <li>Cleared Events</li> <li>103</li> <li>Active Tickets</li> <li>COP</li> <li>Resolved Tickets</li> <li>Cop Messages</li> <li>7,791</li> <li>Schware Titles</li> <li>Processes</li> <li>Services</li> <li>Services</li></ul> |
| Memory (1 Hr) 56.4%<br>F5 Component Breakdown<br>10.2.27.201: [0]<br>0 100<br>LTM Node Count<br>LTM Virtual Server                                                                                                    | 200 300 400<br>LTM Pool Member Count LTM P<br>r Count                                                                                                    | E9 Man<br>78%<br>500 800<br>ool Count                                                  | 04'00 08'00<br>— Memory (%) — Swap (%)                                                                                       | P5 CPU Vitals<br>100%<br>75%<br>50%<br>25%<br>0%<br>120 | 00'00 12'0<br>- CPU (%)                                                                                                    |

The F5: BIG-IP LTM Root Device device dashboard displays the following information:

- Vitals (Current)
- Vitals (Average)
- Tickets and Events
- F5 Component Breakdown
- F5 Memory Vitals
- F5 CPU Vitals

#### © 2003 - 2023, ScienceLogic, Inc.

#### All rights reserved.

#### LIMITATION OF LIABILITY AND GENERAL DISCLAIMER

ALL INFORMATION AVAILABLE IN THIS GUIDE IS PROVIDED "AS IS," WITHOUT WARRANTY OF ANY KIND, EITHER EXPRESS OR IMPLIED. SCIENCELOGIC<sup>™</sup> AND ITS SUPPLIERS DISCLAIM ALL WARRANTIES, EXPRESS OR IMPLIED, INCLUDING, BUT NOT LIMITED TO, THE IMPLIED WARRANTIES OF MERCHANTABILITY, FITNESS FOR A PARTICULAR PURPOSE OR NON-INFRINGEMENT.

Although ScienceLogic<sup>™</sup> has attempted to provide accurate information on this Site, information on this Site may contain inadvertent technical inaccuracies or typographical errors, and ScienceLogic<sup>™</sup> assumes no responsibility for the accuracy of the information. Information may be changed or updated without notice. ScienceLogic<sup>™</sup> may also make improvements and / or changes in the products or services described in this Site at any time without notice.

#### Copyrights and Trademarks

ScienceLogic, the ScienceLogic logo, and EM7 are trademarks of ScienceLogic, Inc. in the United States, other countries, or both.

Below is a list of trademarks and service marks that should be credited to ScienceLogic, Inc. The ® and <sup>™</sup> symbols reflect the trademark registration status in the U.S. Patent and Trademark Office and may not be appropriate for materials to be distributed outside the United States.

- ScienceLogic<sup>™</sup>
- EM7<sup>™</sup> and em7<sup>™</sup>
- Simplify IT™
- Dynamic Application™
- Relational Infrastructure Management<sup>™</sup>

The absence of a product or service name, slogan or logo from this list does not constitute a waiver of ScienceLogic's trademark or other intellectual property rights concerning that name, slogan, or logo.

Please note that laws concerning use of trademarks or product names vary by country. Always consult a local attorney for additional guidance.

#### Other

If any provision of this agreement shall be unlawful, void, or for any reason unenforceable, then that provision shall be deemed severable from this agreement and shall not affect the validity and enforceability of any remaining provisions. This is the entire agreement between the parties relating to the matters contained herein.

In the U.S. and other jurisdictions, trademark owners have a duty to police the use of their marks. Therefore, if you become aware of any improper use of ScienceLogic Trademarks, including infringement or counterfeiting by third parties, report them to Science Logic's legal department immediately. Report as much detail as possible about the misuse, including the name of the party, contact information, and copies or photographs of the potential misuse to: <a href="mailto:legal@sciencelogic.com">legal@sciencelogic.com</a>. For more information, see <a href="https://sciencelogic.com/company/legal">https://sciencelogic.com</a>.

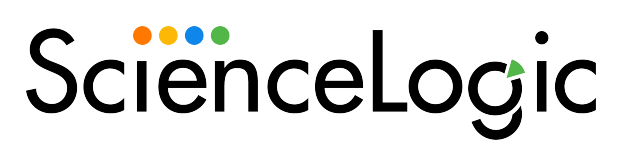

800-SCI-LOGIC (1-800-724-5644)

International: +1-703-354-1010